## AITT- CBT- User Manual

- Go through the Instructions to Take-up the Exam from Left pan as shown in the below Image.
- Enter your valid 'Email ID' and 'Password' in appropriate fields and select 'Login' button.

| I Strady verify your <b>Irrolite Details</b> after login I) Kindly verify your <b>Irrolite Details</b> after login <b>Arrow Name</b> II This computer boards exam in Strade an per Number of Questions II Strade and III Strade and per Number of Questions III Strade and IIII IIII IIIII IIIIIIIIIIIIIIIIIII | Login Now Enter Emoil ID Enter Password Login |
|----------------------------------------------------------------------------------------------------|-----------------------------------------------|

- On successful validation you will be redirected to the **'Home Page / Dashboard'** of your Login as shown in the below Image.
- Verify your Profile Details Generated.

| प्रशिक्षण व<br>Director | महानिदेशालय<br>ate General of Training     | Directorate General of Training        | हिंह<br>Skill India<br>कोशन महर-कुलन माहर | Industrial Training Institute | Nimi             |      |
|-------------------------|--------------------------------------------|----------------------------------------|-------------------------------------------|-------------------------------|------------------|------|
|                         | All India Trade Test 2                     | 020 - Computer Bas                     | ed Test                                   |                               |                  |      |
| Welcome Mr/Ms.KAYA METO |                                            |                                        |                                           |                               | Date: 08-12-2020 | Logo |
| РНОТО                   | Profile                                    |                                        |                                           |                               |                  |      |
|                         | Name:<br>Mr/Ms.KAYA METO                   |                                        | Registration<br>18081200045               | Number:<br>7                  |                  |      |
|                         | Father Name:<br>Mr.LATE KATI METO          |                                        | Examination<br>GOVT.ITI ROIN              | Centre:<br>NG                 |                  |      |
|                         | Date of Birth:<br>29-01-1995               |                                        | Examiner Pa                               | ss Code:                      |                  |      |
|                         | Trade:<br>217-Draughtsman (Civil) (Non-NSC | QF)                                    |                                           |                               |                  |      |
|                         | Click here to view exam instruct           | ctions<br>e read and understood the ex | xam instructions                          |                               |                  |      |
|                         |                                            |                                        | Start Exam                                |                               |                  |      |
|                         |                                            |                                        |                                           |                               |                  |      |

© 2020 NIMI. Powered by NIMI

- Enter valid Examiner Passcode,
- View Instructions in 'Click here to view exam instructions' link and Select 'Close' Button
- Check 'I have verified my Profile' checkbox and Select 'Start Exam' to start your Exam.

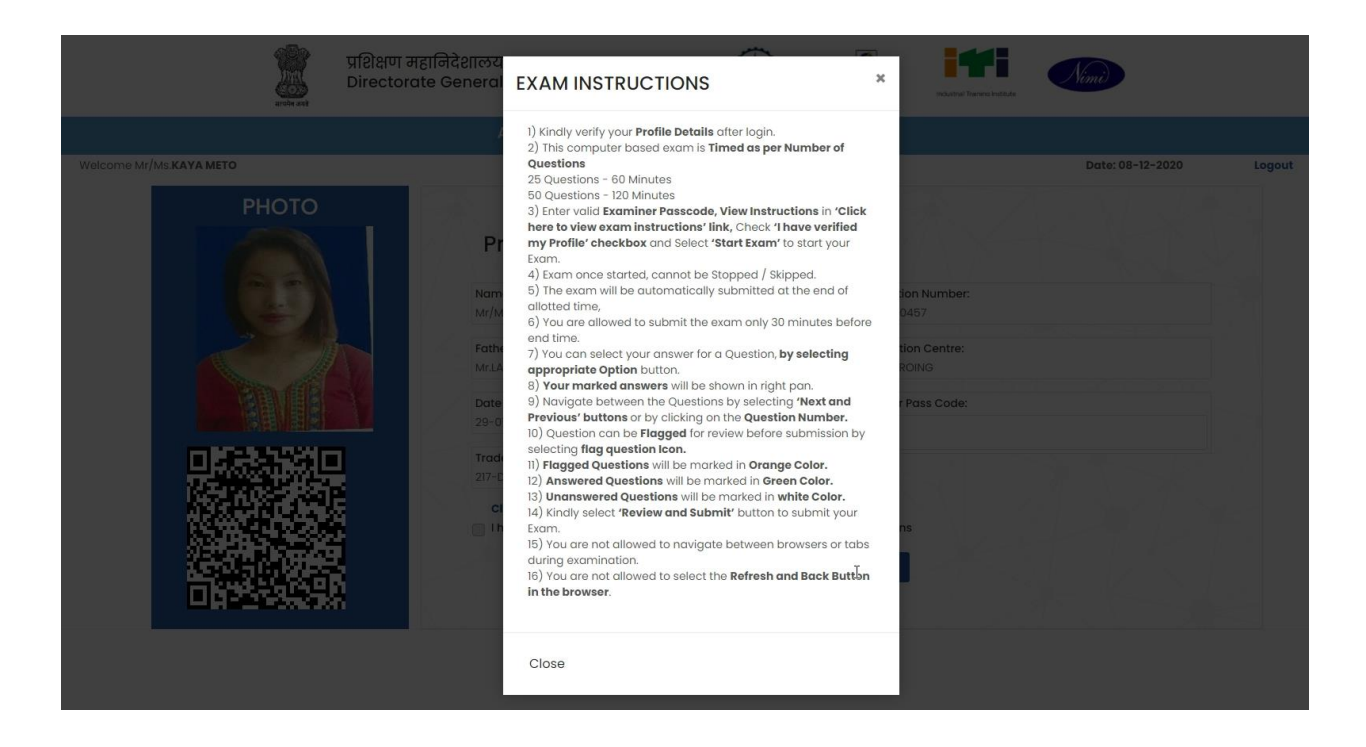

- Questions with Answer Options will be listed with Running Timer as shown in the below Image.
- You can select your answer for a Question, by selecting appropriate Option button.
  - Answered Questions will be marked in Green Color.
- Your marked answers will be shown in right pan.
- Navigate between the Questions by selecting 'Next and Previous' buttons or by clicking on the Question Number.
- Click on 'Flag Question' Icon to Flag a question for review before submission.
  - Flagged Questions will be marked in Orange Color.
- Unanswered Questions will be marked in Grey Color.
- Select 'Review and Submit' button to submit your Exam / System will submit your Exam Automatically when your scheduled exam time is lapsed / over.

|                                                 | प्रशिक्षण महानिदेशालय<br>Directorate General of Training                             |                  | Restance General of Training | India Industrial Terena Institute                                       | Nimi                                                                     |  |  |  |  |  |
|-------------------------------------------------|--------------------------------------------------------------------------------------|------------------|------------------------------|-------------------------------------------------------------------------|--------------------------------------------------------------------------|--|--|--|--|--|
| All India Trade Test 2020 - Computer Based Test |                                                                                      |                  |                              |                                                                         |                                                                          |  |  |  |  |  |
|                                                 | Welcome Mr/Ms.KAYA METO<br>Date of Birth:29-01-1995<br>Father Name:Mr.LATE KATI METO |                  |                              | Trade:217-Draughtsman (C<br>Registration Numbe<br>Examination Centre: ( | )ate: 08/12/2020<br>ivil) (Non-NSQF)<br>#:180812000457<br>GOVT.ITI ROING |  |  |  |  |  |
| Exam ID : 35                                    | Total Questions : 25                                                                 | Answered         | Questions : 20               | Time Remaining : 3:36                                                   |                                                                          |  |  |  |  |  |
| 1 2                                             | 3 4 5 6 7 8 9 10                                                                     | 0 11 12 13 14 15 | 16 17 18 19                  | 20 21 22 23                                                             | 24 25                                                                    |  |  |  |  |  |
| Plag que                                        | stion                                                                                |                  | Prev Next                    | Review & Submit Te                                                      | est                                                                      |  |  |  |  |  |
|                                                 | 4                                                                                    | //               |                              | ▲ No.:1   Ar                                                            | 15:                                                                      |  |  |  |  |  |
| (a)                                             | Clinometer   क्लिनोमीटर                                                              |                  |                              | No.:2   Ar                                                              | ns:A                                                                     |  |  |  |  |  |
| (b)                                             | Abney level   एबनी लेवल                                                              |                  | ſ                            | No.:3   Ar                                                              | ns:A                                                                     |  |  |  |  |  |
| (c)                                             | Dumpy level   डम्पी लेवल                                                             |                  |                              |                                                                         |                                                                          |  |  |  |  |  |
| 4                                               |                                                                                      |                  |                              | ► No.:4   Ar                                                            | 1S:[A↓                                                                   |  |  |  |  |  |
| © 2020 NIMI. Powered by NIMI                    |                                                                                      |                  |                              |                                                                         |                                                                          |  |  |  |  |  |

• Your Answered Question with Answers will be listed after Submission.

## Thank you